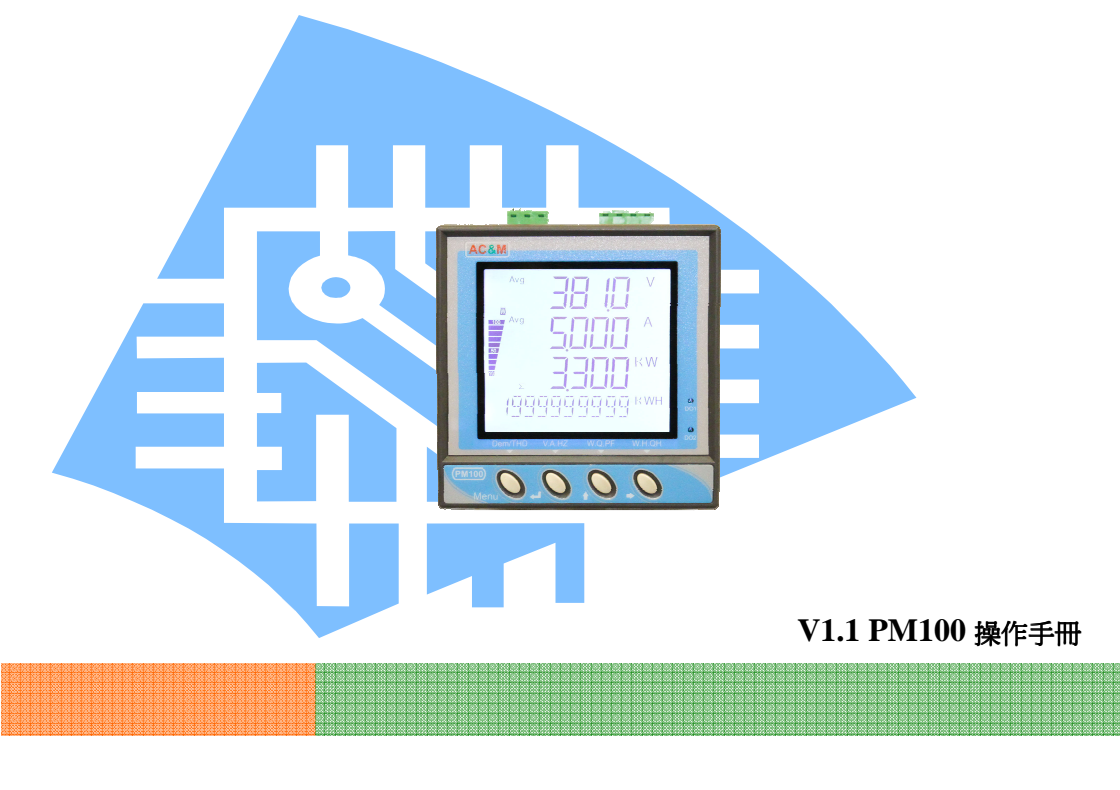

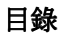

| - | 一、面板外觀                     | 01                |
|---|----------------------------|-------------------|
| 2 | 二、操作按鍵功能定義                 | 01                |
| 2 | 三、顯示畫面翻頁                   | 02                |
|   | 四、電表參數設定                   |                   |
|   | 4.1 基本設定                   | 03                |
|   | 4.2 電壓(PT)及電流(CT)計算        | 04                |
|   | 4.3 舉例說明                   | 04                |
|   | 4.5 更改密碼                   | 05                |
|   | 4.6 累計値清零                  | 06                |
|   | 4.7 背光設定及省電模式              | 06                |
| 3 | 五、脈波輸出(Pulse) (Optional)   |                   |
| - | 5.1 功能介紹                   | 06                |
|   | 5.2 設定說明                   | 07                |
|   | 5.3 接線方式                   | 07                |
|   | 六、類比輸出(4-20ma)設定(Optional) |                   |
| - | 6.1 功能介紹                   | 08                |
|   | 6.2 輸出設定對照表                | 08                |
|   | 6.3 接線端子                   | 08                |
|   | 6.3 輸出設定                   | 09                |
|   | 七、警報輸出設定(Optional)         |                   |
|   | 7.1 功能介紹                   | 10                |
|   | 7.2 輸出設定對照表                | 10                |
|   | 7.3 繼電器動作說明圖               | 10                |
|   | 7.4 警報設定                   | 11                |
|   | 八、通信設定(Optional)           | 12 、 13 、 14 、 15 |
|   | 8.6 資料讀取位置                 | 16、17、18、19       |
| ; | 九、安裝與配線                    | 20 \ 21           |
|   |                            |                   |

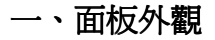

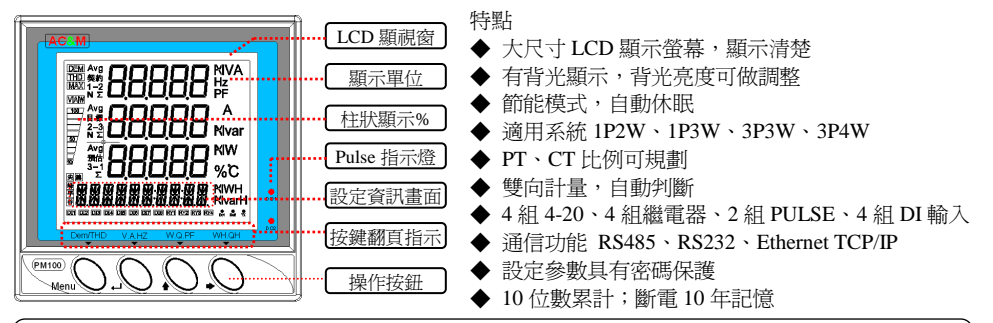

【顯示單位 電壓:V/KV;電流:A ;有功:KW/MW - KWH/MWH;無功:Kvar/Mvar-KvarH/MvarH;頻率:HZ

二、操作按鍵功能定義

| 按鍵符號         | 按鍵名稱          | 說明                |
|--------------|---------------|-------------------|
| Menu 選單 / 翻頁 |               | 翻頁需量、諧波畫面         |
| ج            | 確認鍵(Enter)/翻頁 | 翻頁 V-A-HZ 畫面      |
| Û            | 設定調整數字鍵 / 翻頁  | 翻頁 VA-W-VAR-PF 畫面 |
| ⇒            | 設定移位鍵 / 翻頁    | 翻頁 WH-VarH 畫面     |

#### **PM100**

PMI00

### 三、顯示畫面翻頁

3.1 三相四線系統顯示畫面

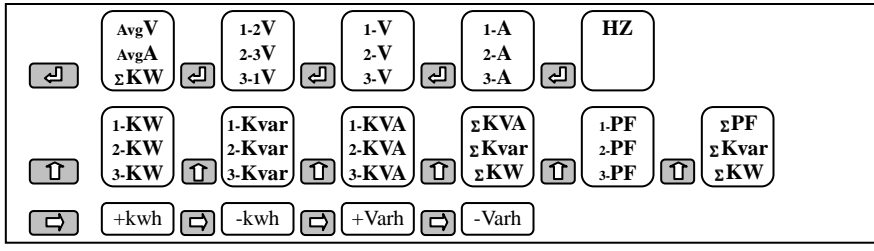

3.2 單相兩線系統

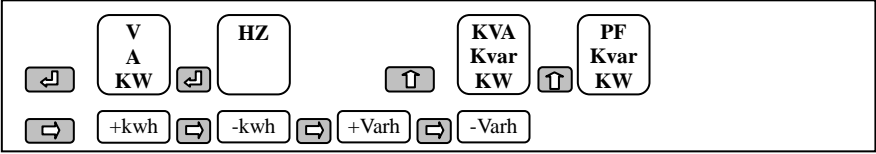

3.3 單相三線系統

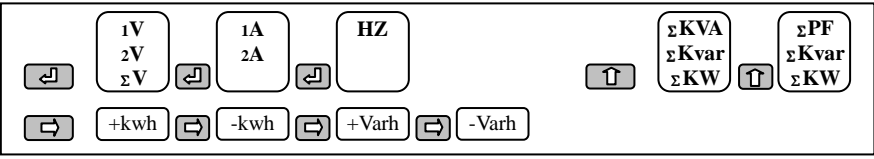

### PM100

PMII00 中文版

# 四、電表參數設定

4.1 基本設定

| 長按 Menu  |       | 設定畫面    |        |
|----------|-------|---------|--------|
| DISPLAY  | Enter | PHASE   | 3P4W   |
| - E      |       | PT      | 00001  |
|          |       | V- UNIT | V      |
|          |       | V-DOT   | 8888.8 |
| MENU     |       | CT      | 00001  |
|          |       | A-DOT   | 88.888 |
| L L      |       | W-UNIT  | KW     |
|          |       | W-DOT   | 88.888 |
| RS-485   | Enter | BAUD    | 9600   |
| PULSE    | Enter | D01     |        |
| 4-20     | Enter | CH1     |        |
| RELAY    | Enter | CH1     |        |
| FAC CODE | Enter | FUN     | 00     |
| QUIT     | Enter | SAVE    | NO     |
|          |       | YES PIN | 0000   |
|          |       | NO 不儲   | 存直接跳出  |

操作按鈕及說明 按→鍵切換 1P2W-1-3W-3P3W-3P4W 按↑鍵改數字;按→鍵移位 按→鍵切換電壓單位 V/KV 按→鍵切換 (注意小數點移位) 8888.8 按↑鍵改數字;按→鍵移位 按→鍵切換 (注意小數點移位) 按→鍵切換 KW/MW 按→鍵切換 (注意小數點移位) 參考第13頁通信設定說明 參考第7頁 PULSE 設定說明 參考第9頁4-20設定說明 參考第11頁繼電器設定說明 進階設定(工廠設定用) 按→鍵切換 NO-YES 選擇是否儲存 按↑鍵改數字;按→鍵移位 輸入 0088 密碼 按 Enter 儲存設定

(PS: 出廠密碼預設 0088, 修改請參考5頁說明)

#### 4.2 電壓比值(PT)及電流比值(CT)設定

電壓比値(PT) 設定範圍 0~6000.0

如:22KV/110V PT=22000÷110=200 則 PT 比值設定 0200.0 倍 161KV/110V PT=161000÷110=1463.6 則 PT 比值設定 1463.6 倍 380V/110V PT=380÷110=3.4545 則 PT 比值設定 0003.4 倍 直入 55~600 V 無外接 PT=1 則 PT 比值設定 0001.0 倍

電流比値(CT) 設定範圍 0~60000

如:1000/5A CT=1000÷5=200 則 CT 比值設定 00200 倍

#### 4.3 舉例說明

例 1.系統為 3P3W PT: 22KV / 110V CT: 1000A / 5A 換算 W=38.10MW PT=200 倍 CT=200 倍

顯示: 22.00KV 1000A 38.10MW

參數設定

進入選單 DISPLAY 按 Enter 鍵進入以下設定

| PHASE  | 設相序 3P3W  | CT     | 設 CT=200 |
|--------|-----------|--------|----------|
| PT     | 設 PT=200  | A-DOT  | 設A無須小數點  |
| V-UNIT | 設 V 單位 KV | W-UNIT | 設W單位 MW  |
| V-DOT  | 設V小數點2位   | W-DOT  | 設W小數點2位  |

註:以上設定必須作保存離開才有效

PMI00

例 2.系統為 3P4W 380/220V CT: 600A/5A 換算 W=220 x 600 x 3 = 396.0KW

PT=1 倍 CT=120 倍

顯示: 380.0V 600.0A 396.0KW

參數設定

進入選單 DISPLAY 按 Enter 鍵進入以下設定

| PHASE  | 設相序 3P4W | CT     | 設 CT=120  |
|--------|----------|--------|-----------|
| PT     | 設 PT=1   | A-DOT  | 設A小數點1位   |
| V-UNIT | 設 V 單位 V | W-UNIT | 設 W 單位 KW |
| V-DOT  | 設V小數點1位  | W-DOT  | 設W小數點1位   |

註:以上設定必須作保存離開才有效

### 4.4 更改密碼

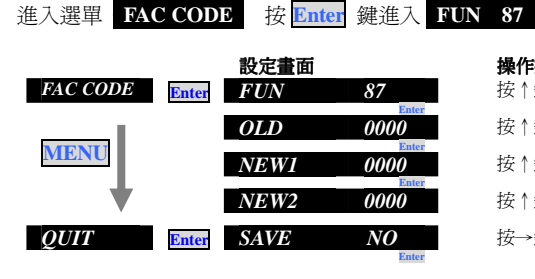

#### 操作按鈕及說明

| 按↑鍵改數字;按→鍵移位      | 進入 87 模式 |
|-------------------|----------|
| 按↑鍵改數字;按→鍵移位      | 輸入舊密碼    |
| 按↑鍵改數字;按→鍵移位      | 輸入新密碼    |
| 按↑鍵改數字;按→鍵移位      | 再輸入新密碼   |
| 按→鍵切換 NO-YES 選擇是る | 否儲存      |
|                   |          |

PMU00 中文版

### 4.5 累計値清零

按住 → 鍵約1秒,進入 CLEAR WH 畫面

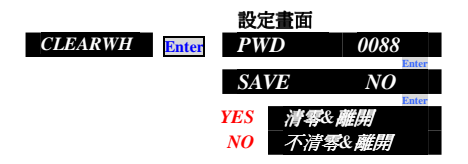

#### **4.6 LCD 節能模式與背光設定** 按住 ① 鍵約1秒,進入 LCD ON 5 畫面

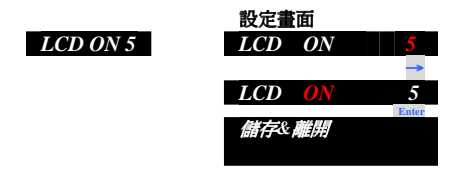

- 五、脈波輸出(Pulse) (Optional)
- 5.1 輸出功能

1.兩組輸出

2.可設定輸出對象(+WH、-WH、+VarH、-VarH)

3.輸出可設(100-10-1-0.1-0.01)Pulse / wh (輸出為二次量)

#### 操作按鈕及說明

按↑鍵改數字;按→鍵移位 輸入密碼(PASWORD)

按→鍵切換 NO-YES 選擇是否儲存

按↑鍵改數字;按→鍵移位 輸入 0088 密碼按 Enter 儲存 (PS:出廠密碼預設 0088,修改請參考 5 頁說明)

### **操作按鈕及說明** 按↑鍵改數字 0-9 (共 10 段亮度設定,出廠預設為 5) 按↑鍵切換 ON/OFF (ON 開啓節能模式; OFF 關閉節能模式) PS:選擇 ON:待機 2 分鐘無操作背光熄滅 選擇 OFF:為 LCD 背光永遠點亮

#### PM100

PM100 中文版

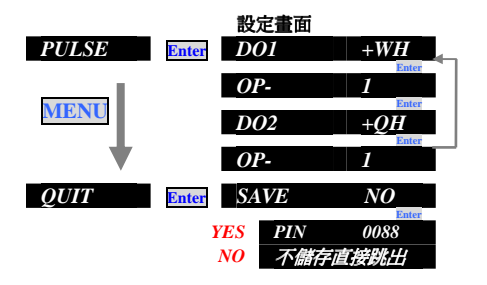

#### 操作按鈕及說明

- 按→鍵切換 +WH、-WH、+VarH、-VarH
- 按→鍵切換 脈波輸出 100-10-1-0.1-0.01
- 按→鍵切換 +WH、-WH、+VarH、-VarH
- 按→鍵切換 脈波輸出 100-10-1-0.1-0.01

按→鍵切換 NO-YES 選擇是否儲存

按↑鍵改數字;按→鍵移位 輸入 0088 密碼 按 Enter 儲存設定 (PS:出廠密碼預設 0088,修改請參考5頁說明)

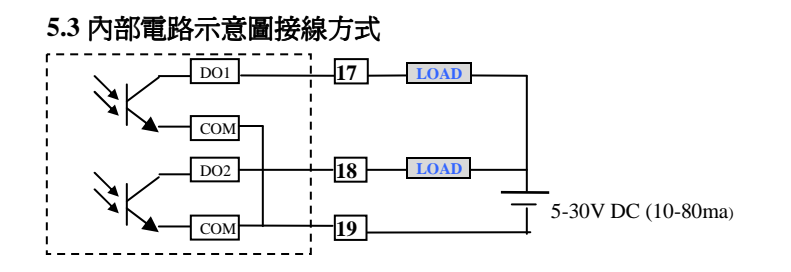

PMI00

# 六、類比輸出(4-20ma)設定(Optional)

### 6.1 輸出功能

1.4 組 4-20ma 輸出 2.輸出能力>300Ω 在 20ma 時 3.可設 10 種輸出對象

### 6.2 輸出設定對照表

| 對象   | 設定範圍 | 對象                  | 範圍                   |
|------|------|---------------------|----------------------|
| 1-2V | 9999 | $\Sigma \mathbf{W}$ | 9999                 |
| 2-3V | 9999 | $\Sigma \mathbf{Q}$ | -9999-9999 (4-12-20) |
| 3-1V | 9999 | PF                  | -0.5~1~+0.5(4-12-20) |
| 1A   | 9999 | HZ                  | 50±5HZ;60±5HZ        |
| 2A   | 9999 |                     | EX: 45-55(4-20)      |
| 3A   | 9999 |                     | 55-65(4-20)          |

### 6.3 接線端子

| 21   | 22   | 23   | 24   | 25  |
|------|------|------|------|-----|
| O/P1 | O/P2 | O/P3 | O/P4 | COM |

| 設定畫面<br>4-20 Enter CH1 | 1-2 V         | <b>操作按鈕及說明</b><br>按→鍵切換 V-A-W-Q-PF-HZ <i>共 10 種</i>                |
|------------------------|---------------|--------------------------------------------------------------------|
| OP-HI                  | 0000          | 按↑鍵改數字;按→鍵移位 設定輸出相對應顯示高値                                           |
| CH2                    | 2-3V          | 按→鍵切換 V-A-W-Q-PF-HZ 共10 種                                          |
| OP-HI                  | 0000          | 按↑鍵改數字;按→鍵移位 設定輸出相對應顯示高值                                           |
| MENU CH3               | 3-1V          | 按→鍵切換 V-A-W-Q-PF-HZ 共10 種                                          |
| OP-HI                  | 0000          | 按↑鍵改數字;按→鍵移位 設定輸出相對應顯示高値                                           |
| CH4                    | HZ            | 按→鍵切換 V-A-W-Q-PF-HZ 共10 種                                          |
| ОР-НІ                  | 00-00         | 按↑鍵改數字;按→鍵移位 設定輸出相對應顯示高値                                           |
| QUIT Enter SAVE        | NO            | 按→鍵切換 NO-YES 選擇是否儲存                                                |
| YES PIN<br>NO 不儲积      | 0088<br>存直接跳出 | 按↑鍵改數字;按→鍵移位 輸入 0088 密碼 按 Enter 儲存設定<br>(PS:出廠密碼預設 0088,修改請參考5頁說明) |
| 範例:HZ 輸出 50 ±5         | 設定 OP-HI 05   | -05 輸出對應 45-50-55 (4-12-20ma)                                      |
| PF 輸出 1.000 ± 0.5      | 設定 OP-HI 0.5  | 500 輸出對應 -0.5-1-0.5 (4-12-20ma)                                    |
| 總 Q ±9999              | 設定 OP-HI 99   | 999 輸出對應 -9999-0-9999 (4-12-20ma)                                  |

PM C中文版

# 七、警報輸出設定(Optional)

### 7.1 設定功能

- 1.4 組繼電器輸出
- 2.可設定 ON /OFF Delay Time 0-999 Sec
- 3.可設 10 種輸出對象

### 7.2 輸出設定對照表

| 對象   | 設定範圍 | 對象                  | 設定範圍                 | 對象     | 設定範圍                 |
|------|------|---------------------|----------------------|--------|----------------------|
| 1-2V | 9999 | 3A                  | 9999                 | 當前需量   | 9999                 |
| 2-3V | 9999 | $\Sigma \mathbf{W}$ | 9999                 | 歷史最需量  | 9999                 |
| 3-1V | 9999 | $\Sigma \mathbf{Q}$ | 9999 (±0-9999/4~20)  | 預估需量   | -0.5~1~+0.5(4-12-20) |
| 1A   | 9999 | PF                  | -0.5~1~+0.5(4-12-20) |        | 50±5HZ;60±5HZ        |
| 2A   | 9999 | HZ                  | 50±5HZ;60±5HZ        | 配合需量功能 | 使用                   |

### 7.3 繼電器動作 ON Delay Time & OFF Delay Time

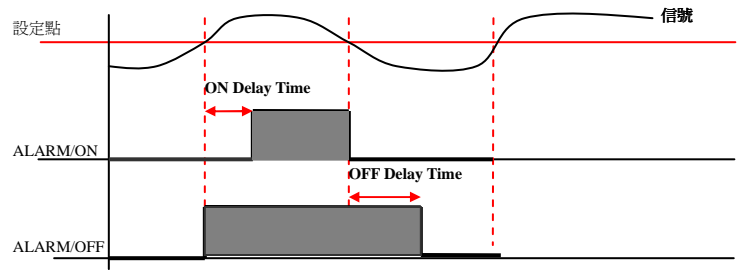

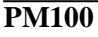

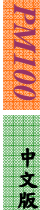

7.4 設定

進入選單 RELAY 按 Enter 鍵進入

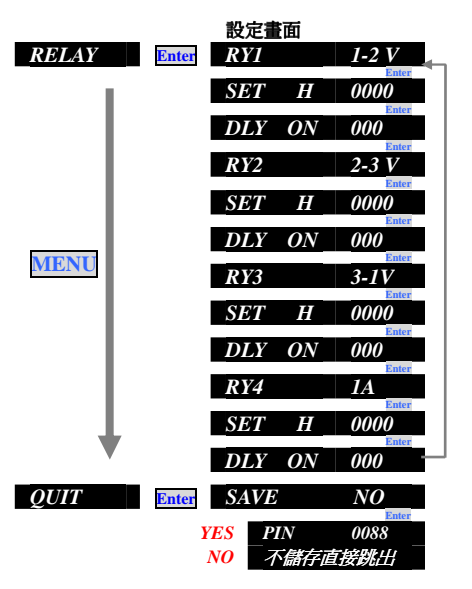

#### 操作按鈕及說明

按→鍵切換 V-A-W-O-PF-HZ 共10 種 按↑鍵改數字;按→鍵移位 設定警報點 及 HI or LO ALARM 按↑鍵改數字;按→鍵移位 設定秒數 及 ON / OFF DELAY TIME 按→鍵切換 V-A-W-O-PF-HZ 共10 種 按↑鍵改數字;按→鍵移位 設定警報點 及 HI or LO ALARM 按↑ 鍵改數字; 按→鍵移位 設定秒數及 ON / OFF DELAY TIME 按→鍵切換 V-A-W-O-PF-HZ 共10 種 按↑鍵改數字;按→鍵移位 設定警報點 及 HI or LO ALARM 按↑鍵改數字;按→鍵移位 設定秒數及 ON / OFF DELAY TIME 按→鍵切換 V-A-W-O-PF-HZ 共10 種 按↑鍵改數字; 按→鍵移位 設定警報點 及 HI or LO ALARM 按↑鍵改數字;按→鍵移位 設定秒數及 ON / OFF DELAY TIME 按→鍵切換 NO-YES 選擇是否儲存 按↑鍵改數字;按→鍵移位 輸入 0088 密碼 按 Enter 儲存設定 (PS: 出廠密碼預設 0088, 修改請參考5頁說明)

PMI0日 中文版

# 八、通信設定

### 8.1 功能介紹

- 1.通信協定:採用 MODBUS RTU MODE
  2.通信方式:RS485 半雙工方式(Half-Duplex) 另有 RS232 通信選擇
  3.通信鮑率設定:可選 (2400-4800-9600-19200-38400)
  4.同步檢查(Parity):可選(NONE-ODD-EVEN)
  5.通信地址:可設(1-255 位置)
  6.停止位元:(Stop Bit) 可選 1 或 2
  7.資料位元:(Data Bit) 8 默認
- 8.2 接線方式與通信架構圖

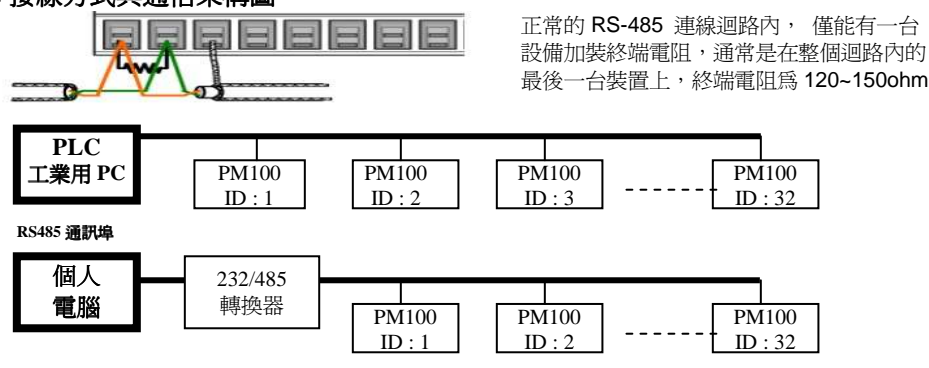

註:爲確保連線品質,連接線建議使用雙層遮蔽線。

PW100 中文版

**8.3 設定** 進入選單 **485** 按 Enter 鍵進入

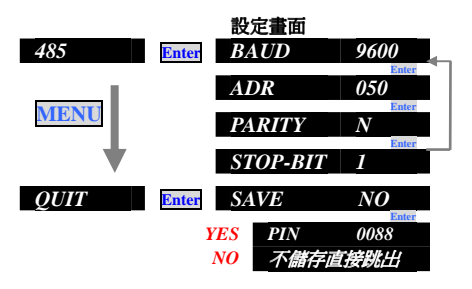

### **操作接鈕及説明** 按→鍵切換 2400-4800-9600-19200-38400 按↑鍵0數字;按→鍵移位 修改地址 1-255 按→鍵切換 NONE-ODD-EVEN 按→鍵切換 1 or 2 按→鍵切換 *NO-YES* 選擇是否儲存 按↑鍵0類來 *NO-YES* 選擇是否儲存

(PS: 出廠密碼預設 0088, 修改請參考5頁說明)

8.4 通信格式

MODBUS-RTU MODE 通訊協定

#### 資料格式 (均為16進制)

| 通信機號        | 命令碼             | 通信資料   | CPC 检本硬 |
|-------------|-----------------|--------|---------|
| (ID Number) | (Function Code) | (Data) | CRC 饭直响 |
| 1Byte       | 1Byte           | N Byte | 2 Dyte  |

| ID Number     | : 欲讀取控制器的位置(1-255)         |
|---------------|----------------------------|
| Function Code | :命令碼                       |
| Data          | :暫存器起始地址及欲讀取之 word 數或寫入之數值 |
| CRC           | Error check 16Bit CRC      |

PM100

PMI00 中文版

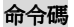

| 03 ( 03H ) | 讀取多個控制器參數 |
|------------|-----------|
| 06 (06H)   | 設定一個控制器參數 |

#### CRC 檢査碼

CRC 欄位為 2 個 16 進制(HEX)Byte,從 Address Field 計算至 Data Field 結束, 若接收端計算之 CRC 與接收的不符合,則表示資料錯誤。 從 ID Numbe 至 Data Field 以 Message 表示 計算方式:

1. 將 CRC=FFFFH

2. 將 CRC 暫存器 Low Byte 與 Message 的第 1 個 Byte 做互斥或(XOR),得結果存入 CRC 暫存器

3. 將 CRC 暫存器右移一個位元, MSB 填入 0, 比較移出的位元(SLSB)

4. 若 SLSB=0,重複步驟 3。若 SLSB=1,將 CRC 暫存器與常數 A001(HEX)做互斥或,結果存入 CRC 暫存器。

5. 重複步驟 3 及步驟 4, 直到 8 位元都做完。

6. 重複步驟 2~5, 直到所有 Byte2 都做完。

7. 計算後之 CRC 暫存器值,需高低位元組互換填入 Message 之後。

#### 8.5 通信範例

例1. 讀取電表 R 相電壓值 Master 呼叫機號 1 的電表,要求讀取 0001 位置,共 0001 筆資料

| Master 送出資料 TX:01 |       | $03  \underline{00 \ 01}  \underline{00 \ 01}$ | <u>D5 CA</u> (一共 8 Byte) |          |
|-------------------|-------|------------------------------------------------|--------------------------|----------|
| 通信機號              | 命令碼   | 資料位址                                           | 資料筆數                     | CRC 檢查碼  |
| 1Byte             | 1Byte | 2Byte                                          | 2Byte                    | 2Byte    |
| (01H)             | (03H) | (0001H)                                        | (0001H)                  | ( D5 CA) |

**PMI00** 

#### 若電表顯示為 1000

| 電表回傳  | RX : 01 03 | <u>00 02</u> <u>03 E8</u> <u>B8 FA</u> |         |         |
|-------|------------|----------------------------------------|---------|---------|
| 通信機號  | 命令碼        | 資料 Byte 數                              | 資料      | CRC     |
| (01H) | (03H)      | (02H)                                  | (03E8H) | (B8FAH) |

#### 例 2.讀取電表中多個參數

| Master 送出資料(一共 8 位元組) |       |         |              |            |  |  |  |  |  |
|-----------------------|-------|---------|--------------|------------|--|--|--|--|--|
| 通信機號                  | 命令碼   | 資料位址    | 資料筆數         | CRC 檢查碼    |  |  |  |  |  |
| 1Byte                 | 1Byte | 2Byte   | 2Byte        | 2Byte      |  |  |  |  |  |
| (01H)                 | (03H) | (0002H) | (xx,xxH = N) | ( xx xxH ) |  |  |  |  |  |

| 電表回傳          |              |                        |                                |                 |
|---------------|--------------|------------------------|--------------------------------|-----------------|
| 通信機號<br>(01H) | 命令碼<br>(03H) | 資料 Byte 數<br>(XXH = N) | 資料<br>(N*2Byte)<br>xxH,xxH.xxH | CRC<br>(xx xxH) |

#### 例 3.設定 CT 比例值 CT=100 倍 (寫入 Function Code 06H; CT 設定位置 40027)

| Master 送出資料 |       |         |          |
|-------------|-------|---------|----------|
| 通信機號 命令碼    | 資料位址  | 資料筆數    | CRC 檢查碼  |
| 1Byte 1Byte | 2Byte | 2Byte   | 2Byte    |
| (01H) (06H) | (1AH) | (0064H) | (A9 E6H) |

註:設定完成電表不會回應訊息

PMI00 中文版

### 8.6 讀取顯示資料位置

以下爲最常用數據,如需更多資料請參考附件

| 地址   |       | 名稱                     | 長度     | 格式           | 範圍           | 命令碼   | 註解                          |
|------|-------|------------------------|--------|--------------|--------------|-------|-----------------------------|
| 10進制 | 16進制  |                        | (Byte) |              |              |       |                             |
| 00   | 0000H | 保留                     |        |              |              |       |                             |
| 01   | 0001H | 1-2V                   | 2Byte  | Unsigned Int | 0-9999       | 03H   | 小數點讀取                       |
| 02   | 0002H | 2-3V                   | 2Byte  | Unsigned Int | 0-9999       | 03H   | 0016H<br>留 位 讀 取            |
| 03   | 0003H | 3-1V                   | 2Byte  | Unsigned Int | 0-9999       | 03H   | 章 匝 噴 攻<br>0017H<br>参考(註 1) |
| 04   | 0004H | 1A                     | 2Byte  | Unsigned Int | 0-9999       | 03H   | 小數點讀取                       |
| 05   | 0005H | 2A                     | 2Byte  | Unsigned Int | 0-9999       | 03H   | 0016H<br>毎開位適取位置            |
| 06   | 0006H | 3A                     | 2Byte  | Unsigned Int | 0-9999       | 03H   | 參考(註 2)                     |
| 07   | 0007H | 1W                     | 2Byte  | Signed Int   | ±9999        | 03H   | 小數點讀取                       |
| 08   | 0008H | 2W                     | 2Byte  | Signed Int   | ±9999        | 03H   | 0016H<br>W/Q/VA/WH/         |
| 09   | 0009H | 3W                     | 2Byte  | Signed Int   | ±9999        | 03H   | QH                          |
| 10   | 000AH | $\Sigma \mathbf{W}$    | 2Byte  | Signed Int   | ±9999        | 03H   | 小數點回少顯小<br>單位讀取地址           |
| 11   | 000BH | $\Sigma Q$             | 2Byte  | Signed Int   | ±9999        | 03H   | 0017H参考(註3)                 |
| 12   | 000CH | PF                     | 2Byte  | Signed Int   | -500~999~500 | 03H   | 小數點固定3位<br>參考(註4)           |
| 13   | 000DH | HZ                     | 2Byte  | Unsigned Int | 0-9999       | 03H   | 小數點固定 2 位<br>参考(註 5)        |
| 14   | 000EH | WH (Receive)(LO word)  | 4Byte  | Unsigned     | 0~           | 03H   | 長整數型                        |
| 15   | 000FH | WH (Receive)(HI word ) | чБую   | Long         | 1999999999   | 0311  | HI_Word 和<br>IO Word        |
| 16   | 0010H | WH (Send)(LO word)     | 4Byte  | Unsigned     | 0~           | 03H   | 小數點讀取地址                     |
| 17   | 0011H | WH (Send)(HI word)     | ibyte  | Long         | 19999999999  | 0.511 | 0016H                       |
| 18   | 0012H | VarH(LAG) (LO word)    | 4Byte  | Unsigned     | 0~           | 03H   | PS :<br>W/O/VA/WH/AH        |
| 19   | 0013H | VarH(LAG) (HI word)    | 10,00  | Long         | 19999999999  | 5511  |                             |

### **PM100**

PMII00 中文版

| 20   | 0014H | VarH(LEAD) (LO word)                                    |       |              | 0                 |            | 小數點同步顯示                                           |
|------|-------|---------------------------------------------------------|-------|--------------|-------------------|------------|---------------------------------------------------|
| 21   | 0015H | VarH(LEAD) (HI word)                                    | 4Byte | Long         | 0~<br>19999999999 | 03H        | 个曾日動變換<br>參考(註 6)                                 |
| 22   | 0016H | 小數點<br>A (bit0-bit3)<br>V (bit4-bit7)<br>W (bit8-bit11) | 2Byte | Unsigned Int |                   | 03H<br>06H | 參考(註 7)                                           |
| 23   | 0017H | 需量單位 (bit0)<br>W 單位 (bit1)<br>RELAY 狀態(bit4-7)          | 2Byte | Unsigned Int |                   | 03H<br>06H | 參考(註 8)                                           |
| 24   | 0018H | Baudrate                                                | 2Byte | Unsigned Int |                   | 03,06H     | 0=1200 3=9600<br>1=2400 4=19200<br>2=4800 5=38400 |
| 25   | 0019H | Address                                                 | 2Byte | Unsigned Int | 1-255             | 03,06H     |                                                   |
| 26   | 001AH | CT                                                      | 2Byte | Unsigned Int | 1-9999            | 03,06H     |                                                   |
| 27   | 001BH | PT                                                      | 2Byte | Unsigned Int | 1-9999            | 03,06H     | 參考(註 9)                                           |
| 28   | 001CH | MODE (系統設定)                                             | 2Byte | Unsigned Int |                   | 03,06H     | 0=3P4W<br>1=1P2W<br>2=1P3W<br>3=3P3W              |
| 其他參數 | Ż     |                                                         |       |              |                   |            |                                                   |
| 29   | 001DH | $\Sigma$ VA(視在功率)                                       | 2Byte | Signed Int   | 0-9999            | 03H        |                                                   |
| 30   | 001EH | 1_VA                                                    | 2Byte | Signed Int   | 0-9999            | 03H        |                                                   |
| 31   | 001FH | 2_VA                                                    | 2Byte | Signed Int   | 0-9999            | 03H        |                                                   |
| 32   | 0020H | 3_VA                                                    | 2Byte | Signed Int   | 0-9999            | 03H        |                                                   |
| 33   | 0021H | $\Sigma \mathbf{Q}$                                     | 2Byte | Signed Int   | 0-9999            | 03H        | 1975(正 5)                                         |
| 34   | 0022H | 1_Q                                                     | 2Byte | Signed Int   | 0-9999            | 03H        |                                                   |
| 35   | 0023H | 2_Q                                                     | 2Byte | Signed Int   | 0-9999            | 03H        |                                                   |
| 36   | 0024H | 3_Q                                                     | 2Byte | Signed Int   | 0-9999            | 03H        |                                                   |

| 37    | 0025H | $\Sigma PF$     | 2Byte | Signed Int   | -500~999~500 | 03H |              |
|-------|-------|-----------------|-------|--------------|--------------|-----|--------------|
| 38    | 0026H | 1PF             | 2Byte | Signed Int   | -500~999~500 | 03H | 小數點固定3位      |
| 39    | 0027H | 2PF             | 2Byte | Signed Int   | -500~999~500 | 03H | 參考(註 4)      |
| 40    | 0028H | 3PF             | 2Byte | Signed Int   | -500~999~500 | 03H |              |
| 41    | 0029H | Avg-V           | 2Byte | Unsigned Int | 0-9999       | 03H |              |
| 42    | 002AH | Avg-A           | 2Byte | Unsigned Int | 0-9999       | 03H | ◎~⑦(m1 m1 2) |
| 51    | 0033H | DI1~DI8 狀態      | 2Byte | Unsigned In  |              | 03H | (參考註 10)     |
| 62    |       | V_THD 總諧波       | 2Byte | Unsigned Int | 0-9999       | 03H |              |
| 63    |       | V_THD 失真率%      | 2Byte | Unsigned Int | 0-9999       | 03H |              |
| 64~79 |       | V_THD 1~31 (奇次) | 2Byte | Unsigned Int | 0-9999       | 03H |              |
| 80    |       | A_THD 總諧波       | 2Byte | Unsigned Int | 0-9999       | 03H | 選配功能         |
| 81    |       | A_THD 失真率%      | 2Byte | Unsigned Int | 0-9999       | 03H |              |
| 82~97 |       | A_THD 1~31 (奇次) | 2Byte | Unsigned Int | 0-9999       | 03H |              |
|       |       |                 |       |              |              |     |              |
|       |       |                 |       |              |              |     |              |
|       |       |                 |       |              |              |     |              |
|       |       |                 |       |              |              |     |              |

#### 說明

Unsigned Int 為不帶符號數, 0-65535

Signed Int 為有符號,有正負極性,正值: 0-32767; 負值: 32768-65535 (-32767)

#### 註解

註1:如電表電壓顯示 22.00KV,485 讀值為 2200

讀取小數點地址 0016H(bit4-bit7)小數點兩位 0010, 讀取單位地址 0017H(bit2) 讀值為 0=V ; 1=KV

註 2:如電表電流顯示 200.0A,485 讀值為 2000

讀取小數點地址 0016H(bit0-bit3)小數點 1 位 0001,單位固定為 A 無開放讀取位置

註 3:如電表瓦特顯示 6.600MW,485 讀值為 6600;如顯示-6.600MW,485 讀值為 58936,計算-(65536-58936) 讀取小數點地址 0016H(bit8-bit11)小數點兩位 0011,讀取單位地址 0017H(bit1)

#### **PM100**

讀值為 0=KW ; 1=MW ; W/Q/VA/WH/QH 小數點及單位同步顯示

- 註4: PF 讀值小數點固定為3位,無開放小數點讀取位置 如電表 PF 顯示 0.800,485 讀值為800 如電表 PF 顯示-0.800,485 讀值為64736,計算-(65536-64736)小數點固定為3位
- 註5: 電表頻率顯示 60.00HZ, 485 讀值為 6000, 小數點固定為 2 位, 無開放小數點讀取位置
- 註 5 . 電表頻率顯示 60.00HZ , 485 讀值為 6000 , 小數點固定為 2 位 , 無用放小數點讀取位直 註 6 : 如雷表 WH 顯示 12345.678MW , 485 讀值為(000FH) HI Word=188 (000EH)LO Word=24910
- 計算(HI\_Word)×65536+(LO\_Word)=188×65536+24910=12345678 讀取小數點地址 0016H(bit1) j / 數點三位 0011 讀取單位地址 0017H(bit1) 讀值為 0=KWH ; 1=MWH, W/Q/VA/WH/QH 小數點及單位同步顯示
- 註7:小數點讀取位置 0016H
  - 如電表顯 22.00KV 200.0A 6600KW PF=0.992 60.00HZ
  - bit0~bit3 電流小數點1位 讀值 0001
  - bit4~bit7 電壓小數點 2 位 讀值 0010
  - bit8~bit11 W/Q/VA/WH/QH 無小數點 讀值 0000
  - PF 讀值 992 小數點固定為 3 位,無開放讀取位置
  - HZ 讀值 6000 小數點固定為 2 位,無開放讀取位置
- 註 8:單位讀取 0017H
  - bit0 需量運行單位,讀值 0=W 1=VA
  - bit1 W/Q/VA/WH/QH 單位,讀值 0=K 1=M
  - bit2 電壓單位,讀值 0=V 1=KV
  - bit3 無定義
  - bit4 RELAY1 動作狀態 , 讀值 0 無動作, 1 繼電器 ON
  - bit5 RELAY2 動作狀態 ,讀值0 無動作,1 繼電器 ON
  - bit6 RELAY3 動作狀態 ,讀值0 無動作,1 繼電器 ON
  - bit7 RELAY4 動作狀態 ,讀值0 無動作,1 繼電器 ON
- 註9:PT讀取 小數點固定為1位
  - 如 PT 22KV/110=200 倍 PT 設定値 200.0 485 讀値 2000 小數點固定為 1 位;無開放小數點讀取位置 註:CT 設定為整數,直接讀取數値,無須做運算
- 註 10: DI 狀態讀取位置 0033H, bit0~bit7/DI1~DI8 讀值 0 為沒動作;讀值 1 為動作

PM100

# 九、安裝與配線 9.1 外型、開孔尺寸

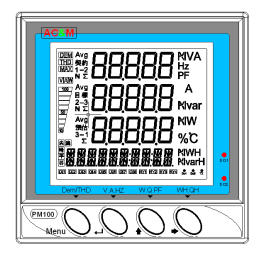

正面外型圖

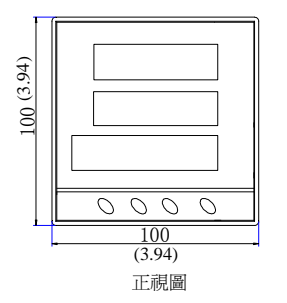

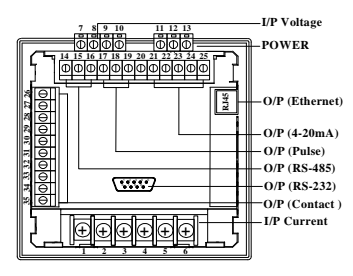

背視接腳圖

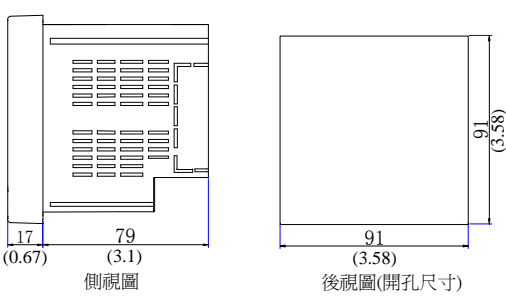

PMI100 中文版

#### **PM100**

9.2 接線圖

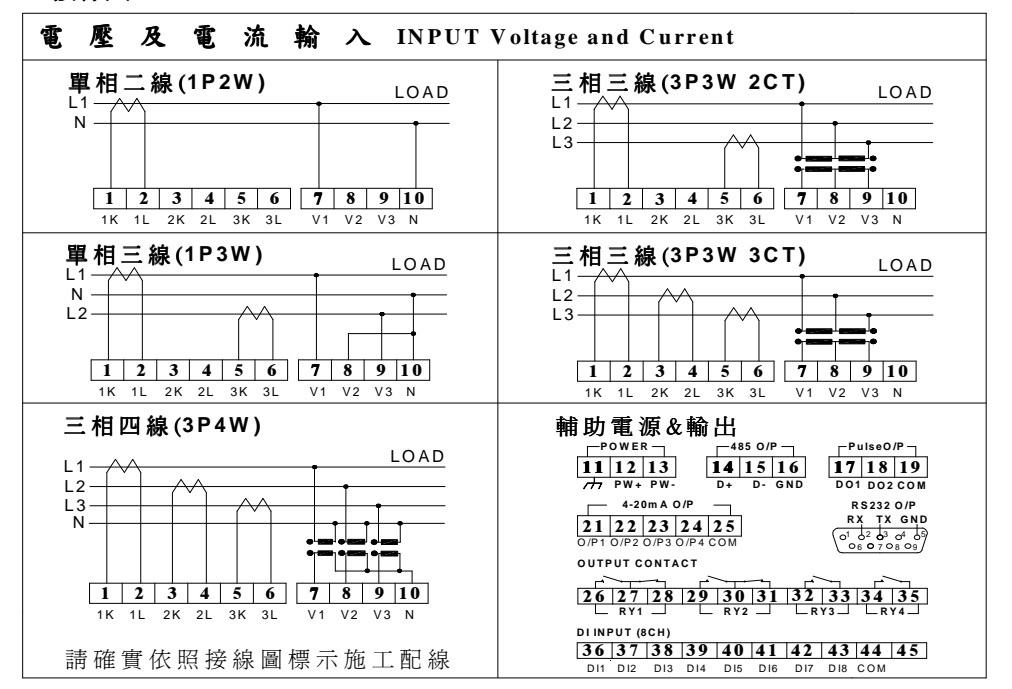

**PM100** 

PM100 中文版

# 安全與預防

- ◆ 操作及安裝電表,限制有經驗、合格的操作人員,並詳細閱讀 PM100 操作
  手冊,方能正確的操作此多功能電力表
- ◆ 正確的操作及安裝,方能順利的發揮 PM100 電力監控量測功能,避免可能
  導致個人自身傷害,甚至造成整個電力設備系統和相關器材嚴重的損失或傷害。
  ◆ 安裝電表,應對將系統做好隔離防護措施,確認系統已斷電,並詳細審核電表規格,確保整個系統能相互搭配運作
- ◆ 拆卸電表,也應對將系統做好隔離防護措施,確認系統已斷電,電流皆做好 短路保護,才可拆卸端子配線
   ▲ いってまねって原因の表は原本、ボスルスののよります。

注意電表輸入電壓及電流標示,避免過電壓或過電流造成電表損壞

22

2011年文版